## エラーの対処方法

大学のgoogleアカウント(@gs.oita-u.ac.jp)でない googleアカウントでログインしていた場合、このような画面が表示されます。 ログアウトして大学のgoogleアカウントでログイン しなおす必要があります。

## 権限が必要です

このフォームは、オーナーの組織に所属するユーザーのみが表示できます。

間違いであると思われる場合は、フォームのオーナーにお問い合わせください。詳細

このコンテンツは Google が作成または承認したものではありません。 不正行為の報告 - 利用規約

Googleフォーム

## 方法は2つ

①現在のブラウザと別のブラウザが使える場合は、ブラウザを変えて再度回答にアクセスしてください。 (InternetExplorer,GoogleChrome,Edge,Firefoxなど) https://goo.gl/forms/xNCuew2bgnmw8T3K3をブラウザに張り付けると簡単です。

②ブラウザの変更ができない場合は、Googleのホームページhttps://www.google.comにアクセスし、右上のア イコンをクリックし、ログアウトしてください。 次ページ

## ②別googleアカウントログアウトから大学のgoogleアカウントログイン

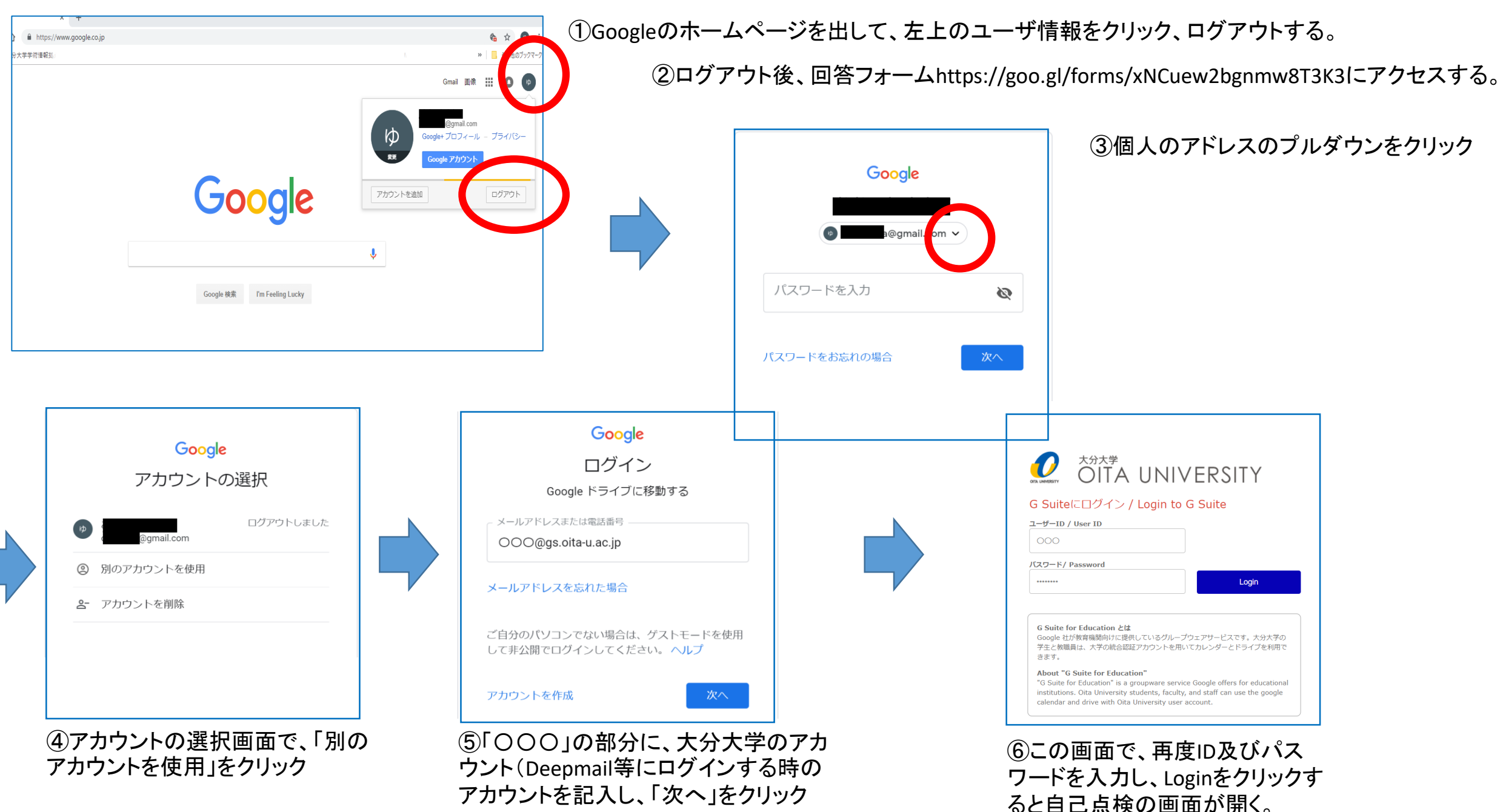